## Come vedere i metadati e recuperare il certificato in pdf info tratta da <u>http://codemooc.org/attestati-di-completamento/</u>

- 1. Salva il badge sul tuo computer
- 2. Vai su Badgr.io e crea un account (signup) usando lo stesso indirizzo e-mail a cui hai ricevuto il badge
- 3. Se hai già un account o hai già fatto il passo 2, entra in Badgr.io (login)
- Nella sezione My badges clicca su Import Badge e poi sul quadrato grigio con scritto "tap here to import badge"
- 5. **Scegli l'immagine del badge** che hai salvato sul tuo computer e premi il tasto marrone "Import badge"
- 6. Se è tutto OK, il badge compare ora tra i tuoi badge!
- 7. Clicca sull'immagine del badge che vedi in My badges per vedere i metadati
- 8. Clicca sull'ultimo link (quello che inizia per http://codemooc.org/attestati/) per trovare il pdf (lo puoi scaricare, stampare, condividere, ... è tuo!)